## How to Submit a Boot Allowance Expense Report in Luma

- 1. Sign in to Luma at <u>https://www.sco.idaho.gov/LivePages/scohome.aspx</u>.
- 2. From waffle icon, select Infor XM.

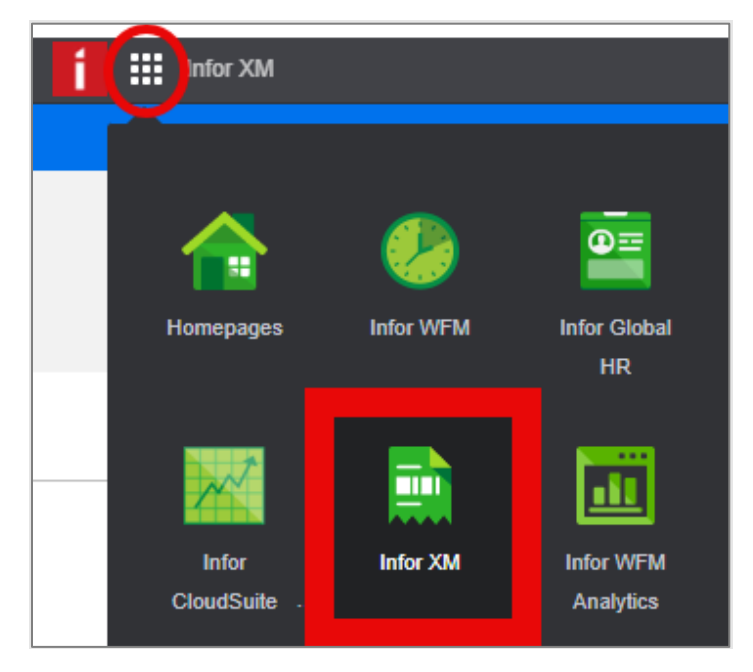

3. Select Create a New..., then Expense Report.

| f 🔢 Infor XM |                  |            |          |                  |                  |
|--------------|------------------|------------|----------|------------------|------------------|
| My Profile   | Start Proxy      | Help       | About    |                  |                  |
| Inbox Exp    | pense Report Tra | avel Plan  |          |                  |                  |
| What do y    | you want to do?  | Create a N | lew      | Review Documents | Search Documents |
|              | 7.57             | Expense    | e Report | for Review       |                  |
|              |                  | Travel P   | lan      |                  |                  |

4. Enter the header information.

| Document Title: | Type Boot Reimbursement.                          |
|-----------------|---------------------------------------------------|
| Purpose:        | Select 2 – Miscellaneous from the drop-down list. |
| Description:    | Type Boot Allowance Reimbursement Request.        |

| Document Header                                                      |                       |  |  |  |  |
|----------------------------------------------------------------------|-----------------------|--|--|--|--|
| Enter the header information for this expense report and click Save. |                       |  |  |  |  |
| * Document Title                                                     | * Purpose             |  |  |  |  |
|                                                                      | -                     |  |  |  |  |
|                                                                      |                       |  |  |  |  |
| * Description                                                        | 1 - Travel            |  |  |  |  |
|                                                                      | 2 - Miscellaneous     |  |  |  |  |
|                                                                      | 3 - Moving/Relocation |  |  |  |  |

- 5. Click Save.
- 6. Select Out of Pocket.

| Expenses My Receipts Attachments Notes Summary Add Expense: Out Of Pocket M | My Travel |
|-----------------------------------------------------------------------------|-----------|

An Expense Types window will open.

7. Select Uniforms/Clothes-employees only.

(Type "u" or scroll to the bottom of the options.)

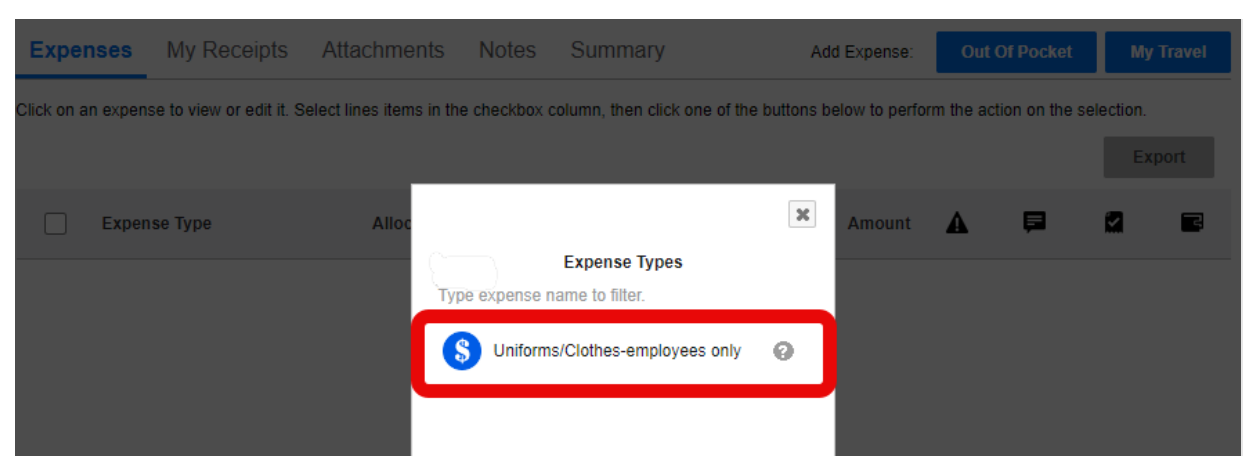

- 8. Enter purchase details and budget allocation and attach receipt.
  - 1) Standard Information

| Date:        | Enter date shown on receipt.                               |
|--------------|------------------------------------------------------------|
| Amount:      | Enter amount, not to exceed \$500 and excluding sales tax. |
| Location:    | Enter your work city (Example: Bonners Ferry, Idaho).      |
| Description: | Type Boot Allowance Reimbursement.                         |

- 2) Charge Code Allocations: See your supervisor for coding.
- 3) Notes: Optional
- 4) Attachments: Receipt is required.

| Boot Allowand                | ce example                | Help Cancel Sa                                                      | ive         |
|------------------------------|---------------------------|---------------------------------------------------------------------|-------------|
| Uniforms/Clothes-e           | employees only            | Switch Orientation                                                  | Export      |
| Cost of uniforms and clothir | ng for employees.         |                                                                     |             |
| Uniform                      | ns/Clothes-employees only | 1 Standard Information                                              | ^           |
|                              | 00% 320-48270-EAAA 103000 | * Expense Type * Date * Amount<br>Uniforms/Clothes-employees only Q |             |
| Total:                       |                           | * Location * Description                                            |             |
|                              |                           | * Payment Type<br>Cash / Personal Credit Card 🗸                     |             |
|                              |                           | 2 Charge Code Allocations [100% 320-48270-LAAA103000]               | ^           |
|                              |                           | Cost Center  Project  Project  Project  Project  Q ▼  Q □           | +           |
|                              |                           | 3 Notes                                                             | ^           |
|                              |                           |                                                                     |             |
|                              |                           | 4 Attachments                                                       | ^           |
|                              |                           | Choose File No file chosen                                          |             |
| 4                            | ł                         |                                                                     | Back To Top |

- 9. Select Save.
- 10. Select Submit.